## Removing Linked Work Orders

🛗 Fri, Jan 19, 2024 🛛 🖿 Job Detail Actions

Some Work Orders may have been linked to a Work Order incorrectly and need to be removed. If this is the case, this is done using the "Remove Linked Work Order" button

1. On the Job Detail screen, select the "Remove Linked Work Order" button to display the Remove Linked Work Order pop up.

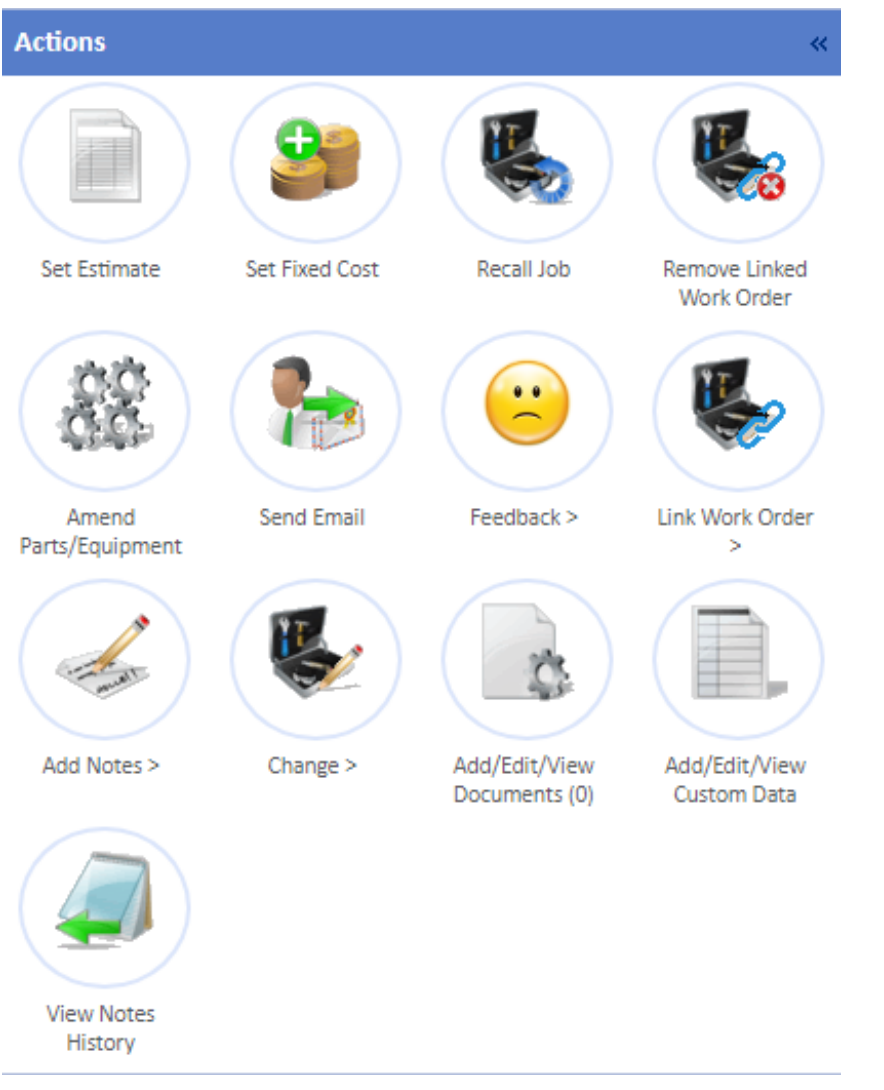

2. This displays a list of Work Orders that have been linked to the Work Order. Tick the desired Work Orders to be removed and click "Save" to remove them.

| ld      | Status                             | Resource | Туре     |  |
|---------|------------------------------------|----------|----------|--|
| 5083639 | Job completed - in invoice process |          | Standard |  |
|         |                                    |          |          |  |
|         |                                    |          |          |  |
|         |                                    |          |          |  |
|         |                                    |          |          |  |
|         |                                    |          |          |  |
|         |                                    |          |          |  |
|         |                                    |          |          |  |
|         |                                    |          |          |  |

Online URL: https://ostarasystems.knowledgebase.co/article.php?id=642